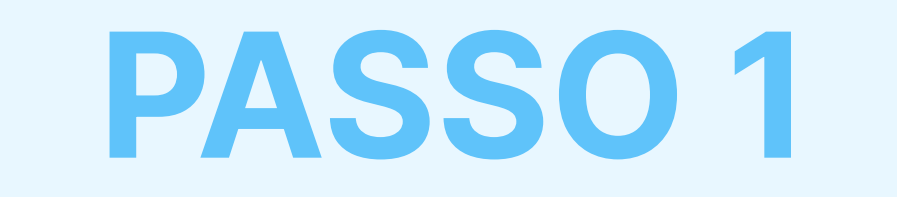

## Scarica e Installa l'estensione della Protezione Antispam AdTranquility su Edge

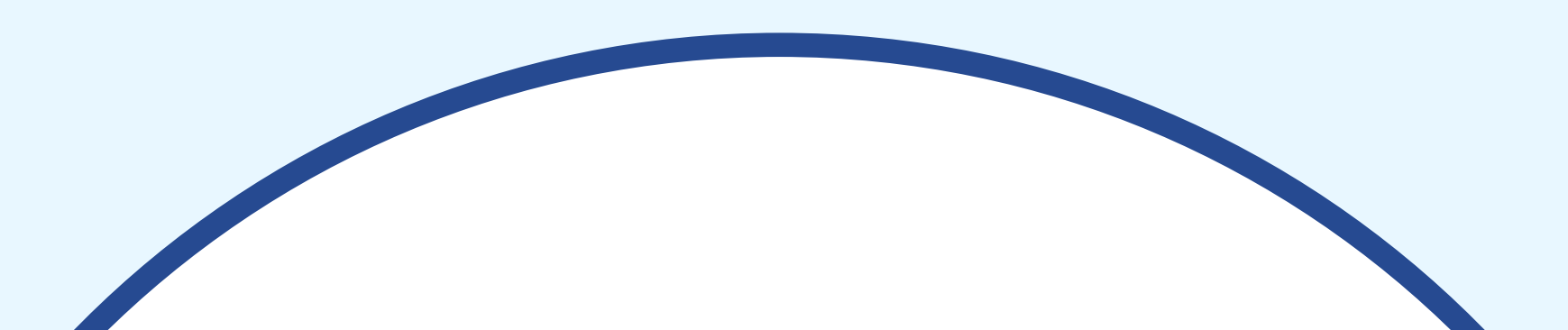

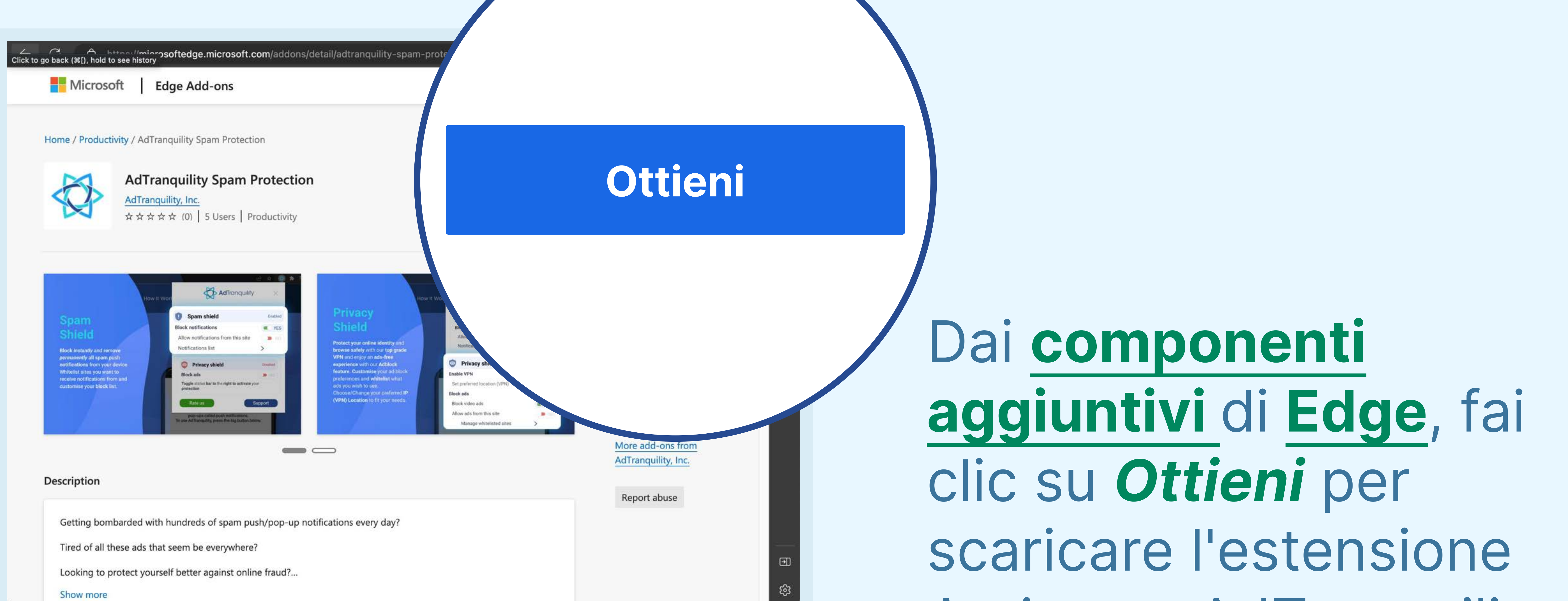

## Antispam AdTranquility.

## Fai clic su Aggiungi

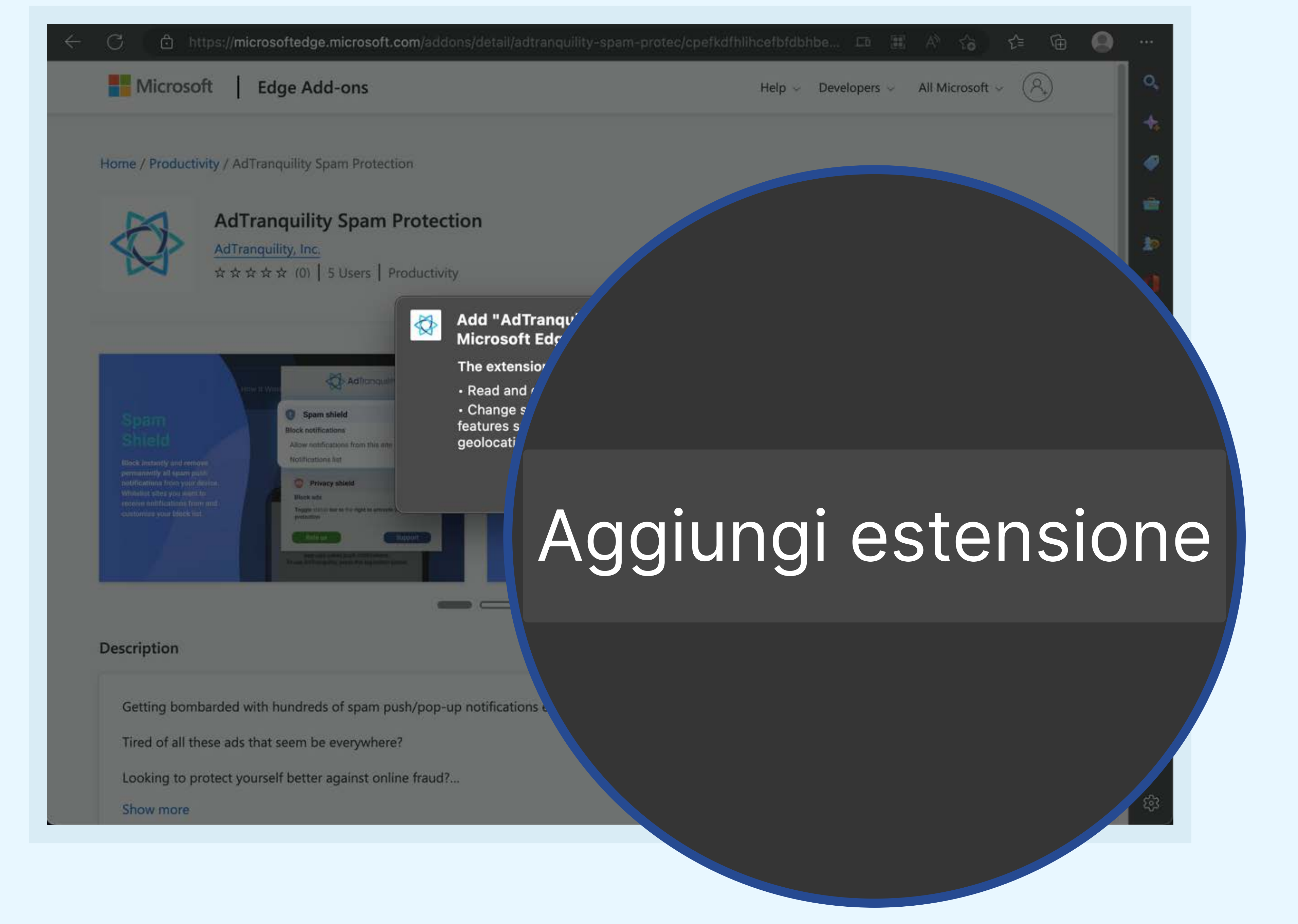

## estensione per installare la Protezione Antispam AdTranquility nel browser Edge.

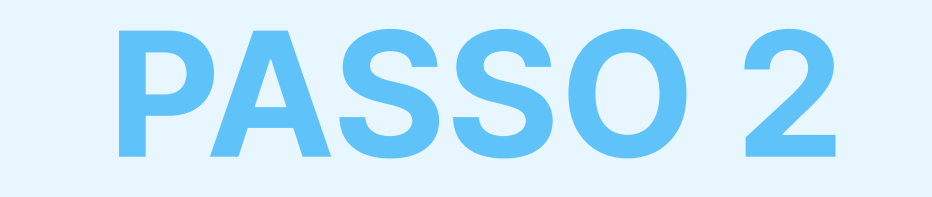

# **Aggiungi** l'estensione AdTranquility sulla **barra Edge** per individuarla facilmente.

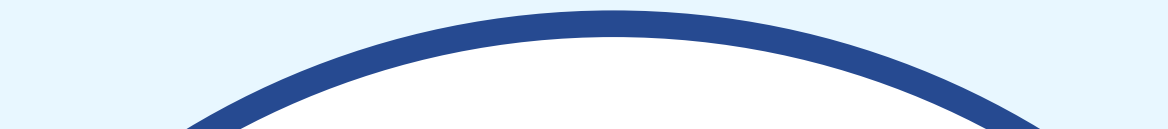

🗢 🔍 🛅 🛛 🏠 AdTranquility Spam Protection 🗙 🕂

 $\leftarrow$  C (i) extension://cpefkdfhlihcefbfdbhbehlklnnmbcap/installed.html

Hooray, your AdTranquility extension is installed!

#### Reclaim your peaceful online experience with our core features:

- Remove instantly and block permanently any browser notification from all (default mode) or specific sites.
- 2 Allow notifications from specific sites of your choosing with our Whitelist feature.
- 3 Block content ads (page ads) and video ads (i.e Youtube ads) easily with our Adblocking feature.
- 4 Allow ads from specific sites with our adblocker Whitelist feature.

Access/Customise your extension:

Fai clic sull'*icona dell'estensione* (c) per individuare la nostra

- 1 Pin our extension in your Chrome bar for easier access:
  - Click on Extension icon \$\$ to locate our app
  - Select the I pin and click on it to save I AdTranquility in your browser bar.
  - Our app 🛟 icon should appear in the **upper right corner** of your Chrome **address bar**.
- If you want to change our app's default Settings, click on the icon A and select your preferences for spam/ads handling.

## applicazione

AdTranquility Spam Protection × +
extension://cpefkdfhlihcefbfdbhbehlkInnmbcap/installed.ht
AdTranquility Spam Protection
AdTranquility Spam Protection
AdTranquility Spam Protection

#### Open Microsoft Edge Add-ons

...

...

N

Ð

Fai clic sull'icona (a) per salvare (o) AdTranquility nella barra del browser Edge

#### Hooray, your AdTranquilit

#### Reclaim your peaceful online experience with

- Remove instantly and block permanently any browser no specific sites.
- Allow notifications from specific sites of your choosing with our W
- 3 Block content ads (page ads) and video ads (i.e Youtube ads) easily with our feature.
- 4 Allow ads from specific sites with our adblocker Whitelist feature.

#### Access/Customise your extension:

- Pin our extension in your Chrome bar for easier access:
   Click on Extension icon ☆ to locate our app
   Select the <sup>‡</sup> pin and click on it to save <sup>‡</sup> AdTranquility in your browser bar.
   Our app ☆ icon should appear in the upper right corner of your Chrome address bar.
- If you want to change our app's default Settings, click on the icon A and select your preferences for spam/ads handling.

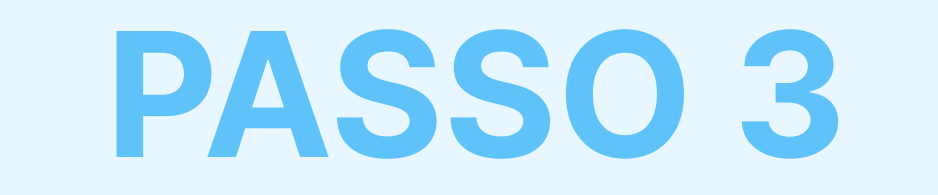

## Attiva gli Spam e Privacy Shields e imposta le preferenze di Spam/Annunci

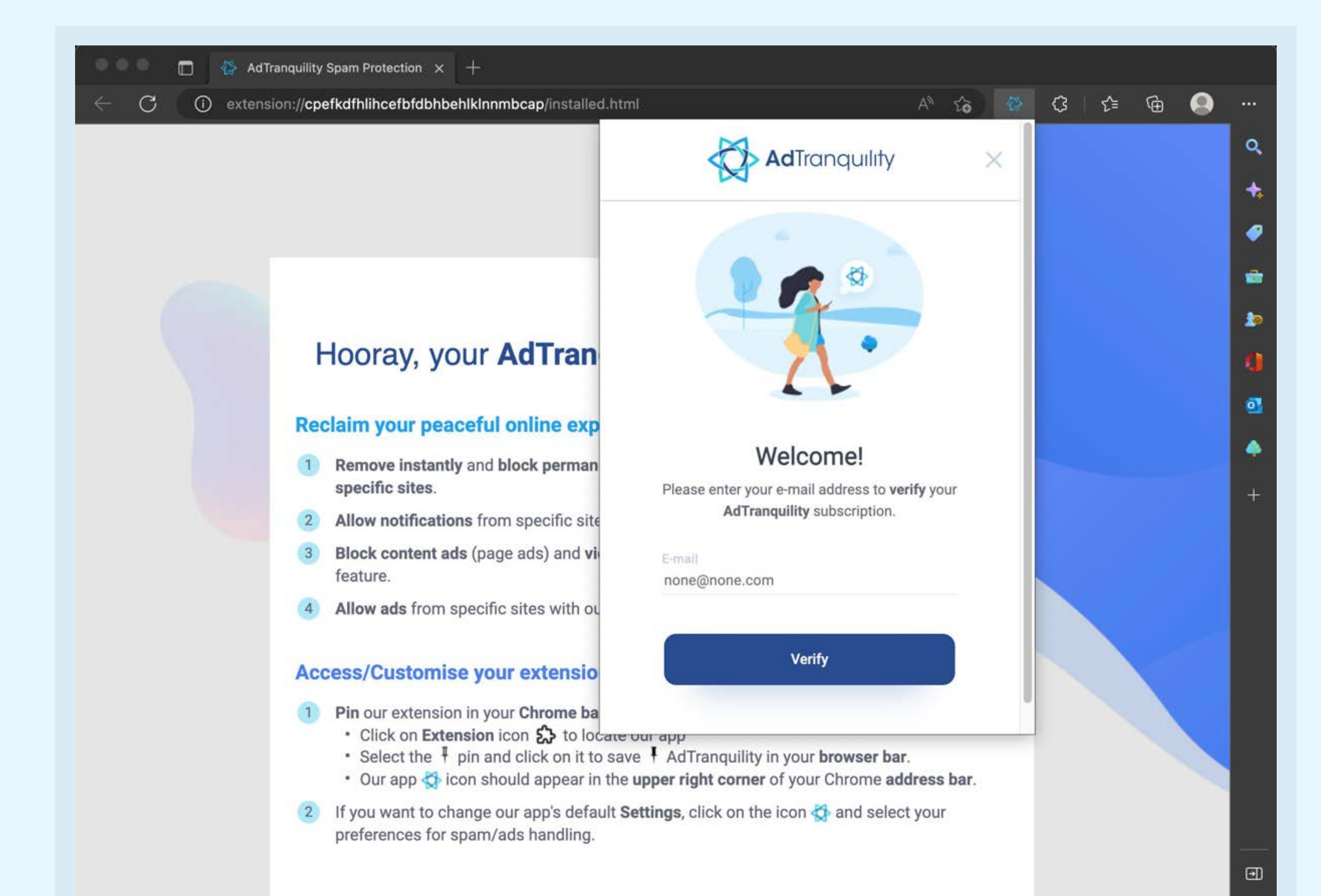

## Per accedere, **inserisci I'e-mail** che hai utilizzato per acquistare I'abbonamento ad AdTranquility e fai clic sul pulsante **Verifica**.

## Per modificare le impostazioni predefinite della nostra applicazione, fai clic sull'icona e imposta le tue preferenze per la gestione di spam/ annunci.

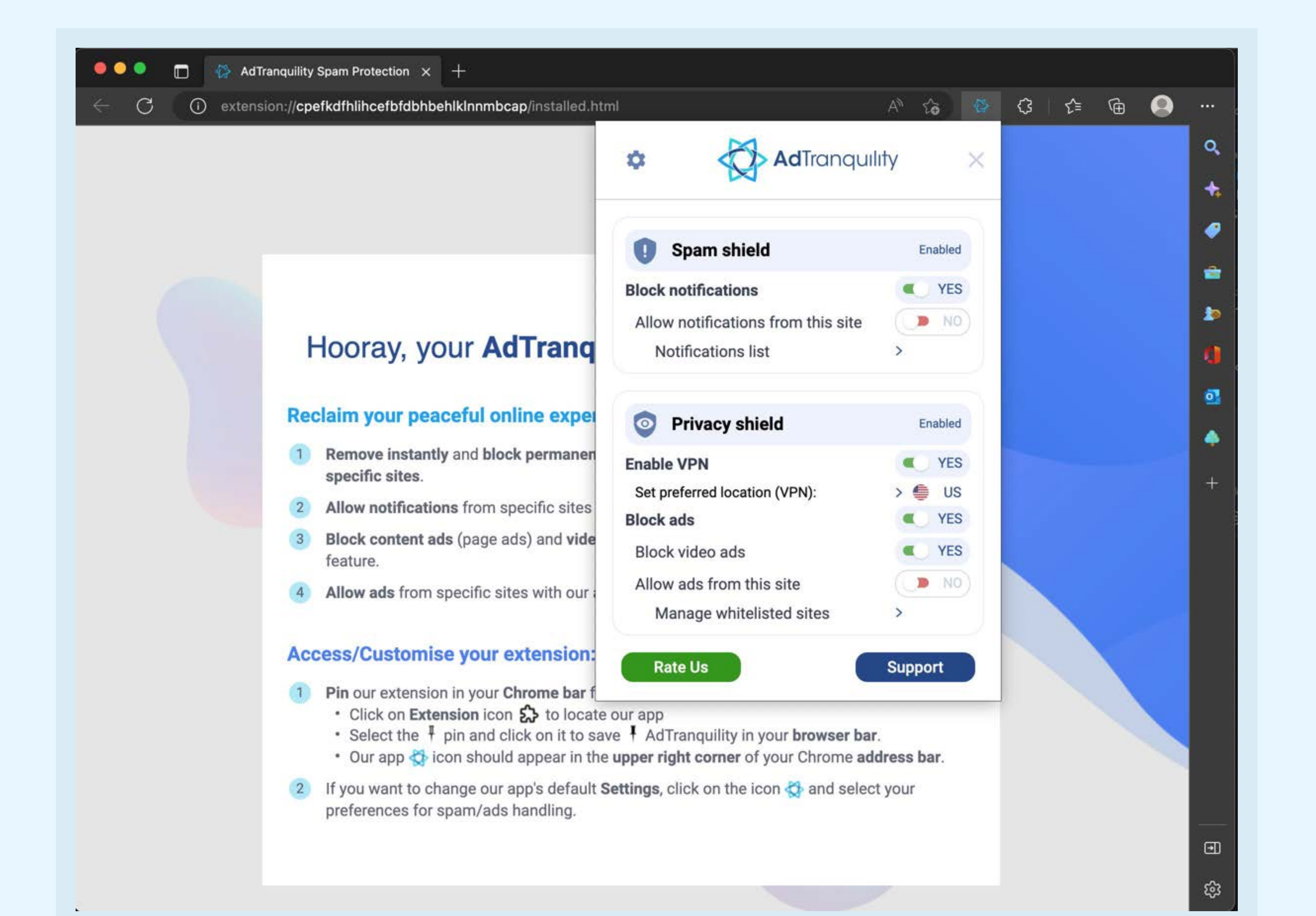

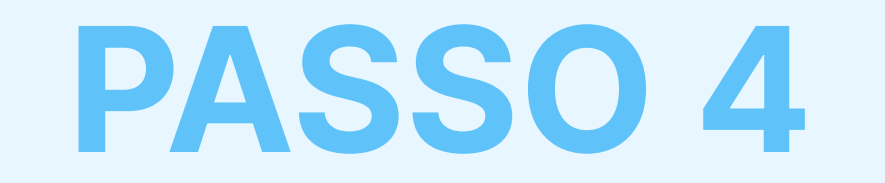

## Menu Impostazioni

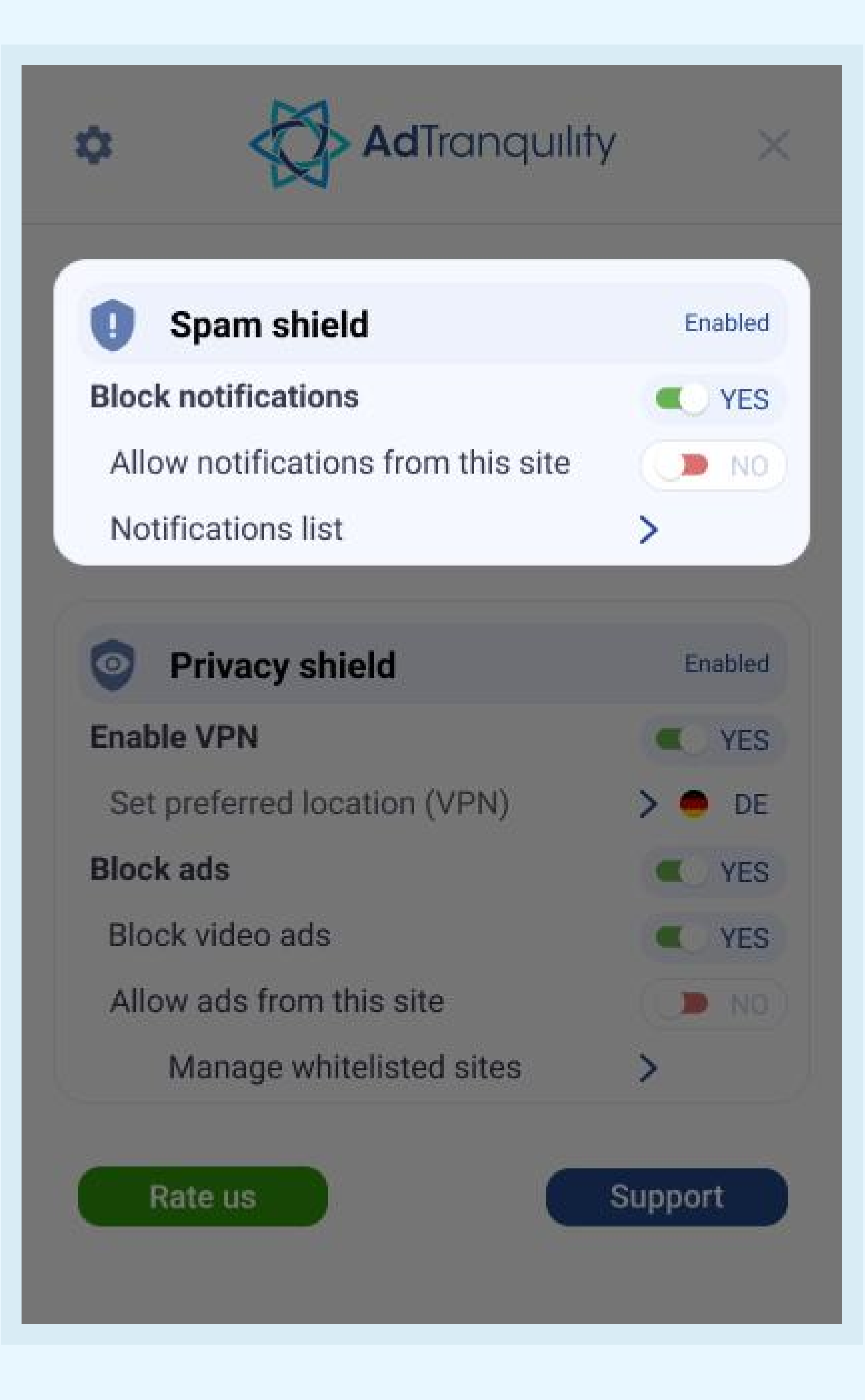

## Impostazioni Spam Shield

#### **Blocca** notifiche

Per attivare il blocco dello spam e bloccare tutte le notifiche pop/push su Edge, *sposta* la barra a *destra* 

### Consenti notifiche da questo sito internet

- Per ricevere notifiche da siti specifici, *sposta* la barra a *destra* per inserirli nella lista di eccezioni.
- Se la barra viene mantenuta in modalità predefinita (NO), la nostra applicazione bloccherà tutte le notifiche ricevute, da qualsiasi sito internet.

### Elenco delle notifiche

Fai clic sulla **freccia** > per **gestire** (aggiungere/rimuovere) i siti internet inseriti nella lista di eccezioni dall'elenco salvato.

## Impostazioni Privacy Shield

### Abilita VPN

**Sposta** la barra a **destra** per **consentire** alla nostra estensione di fornire al dispositivo una connessione VPN sicura.

### Imposta la località preferita (VPN)

Seleziona il Paese in cui deve trovarsi la nuova connessione VPN protetta (IP).

## Blocca gli annunci (web) e Blocca gli annunci

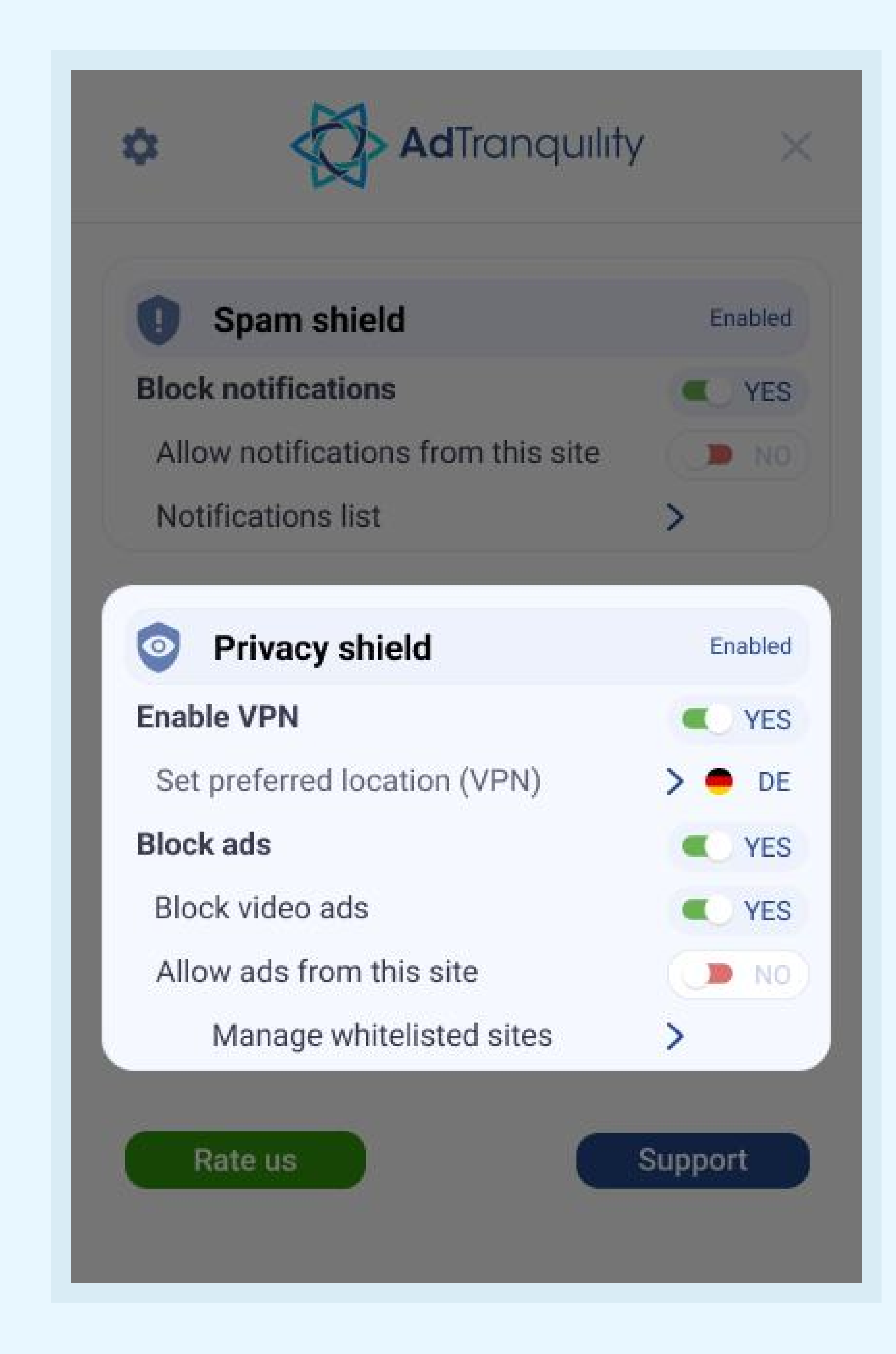

#### video

Sposta ogni barra a destra per consentire alla nostra estensione di bloccare gli annunci web/video su Edge

#### Consenti annunci da questo sito internet

Se desideri visualizzare annunci web/video da siti specifici, sposta la **barra** a **destra**.

### Gestione dei siti inseriti nella lista di eccezioni

Fai clic sulla *freccia* > per **gestire** (aggiungere/rimuovere) i siti precedentemente inseriti nella **lista di eccezioni** sui quali desideri vedere gli annunci.